Marzena Smoleń Data publikacji: 16.03.2020

Instrukcja elektronicznej rejestracji jako osoba bezrobotna w Powiatowym Urzędzie Pracy w Mielcu - przykładowa rejestracja. W zależności od przekazywanych indywidualnych danych proces rejestracji może się w różnić. Należy podawać tylko prawidłowe, zgodne ze stanem faktycznym dane.

1. Aby się zarejestrować elektronicznie bez wizyty w urzędzie konieczne jest posiadanie Profilu Zaufanego (lub kwalifikowanego podpisu elektronicznego).

Instrukcja Jak założyć Profil Zaufany dostępna jest: https://mielec.praca.gov.pl/-/11777216-jak-zalozyc-profil-zaufany-instrukcja

### 2. Następnie należy założyć konto na portalu Praca.gov.pl

Instrukcja Jak założyć konto na Praca.gov.pl dostępna jest: https://mielec.praca.gov.pl/-/11815988-jakzalozyc-konto-w-praca-gov-pl-instrukcja

3. Na stronie internetowej Powiatowego Urzędu Pracy w Mielcu zamieszczono listę usług elektronicznych, które można załatwić przez Internet: https://mielec.praca.gov.pl/-/11377100-elektroniczne-uslugi-pup-w-mielcu-wykaz. Z listy tej należy wybrać interesującą nas usługę - Rejestracja osoby bezrobotnej, poszukującej pracy

| Wpisz szukaną frazę Q Szukaj                                                                                | Publicznych Służb<br>Zatrudnienia<br>1919-2019       |
|----------------------------------------------------------------------------------------------------|------------------------------------------------------|
| Dla bezrobotnych i Dla pracodawców i przedsiębiorców przedsiębiorców                                        | w 🔛 Kalendarz targów, 😶 Urząd<br>giełd i szkoleń     |
| Q Deklaracja<br>dostępności                                                                                 |                                                      |
| Powiatowy Urząd Pracy w Mielcu » Rynek pracy » Aktualności urzędu » Elektroniczne usługi PUP w Mielcu       | ı - wykaz                                            |
| Elektroniczne usługi PUP w Mielcu - wykaz                                                                   | Rynek pracy                                          |
| Autor: Marzena Smoleń 💀 📅                                                                                   | <ul> <li>Aktualności urzędu</li> </ul>               |
| Wykaz usług elektronicznych:                                                                                | <ul> <li>Aktualne nabory wniosków</li> </ul>         |
| Wykaz ustag etektromezityen.                                                                                | > Akty prawne                                        |
| Rejestracja osoby bezrobotnej, poszukującej pracy                                                           | <ul> <li>Statystyki i analizy rynku pracy</li> </ul> |
| <u>Uzupełnienie załączników do wniosku o rejestrację jako osoba</u><br><u>bezrobotna, poszukująca pracy</u> | <ul> <li>Stawki, kwoty, wskaźniki</li> </ul>         |
|                                                                                                    | <ul> <li>Strategie i dokumenty programowe</li> </ul> |

https://mielec.praca.gov.pl/rynek-pracy/aktualnosci/aktualnosc

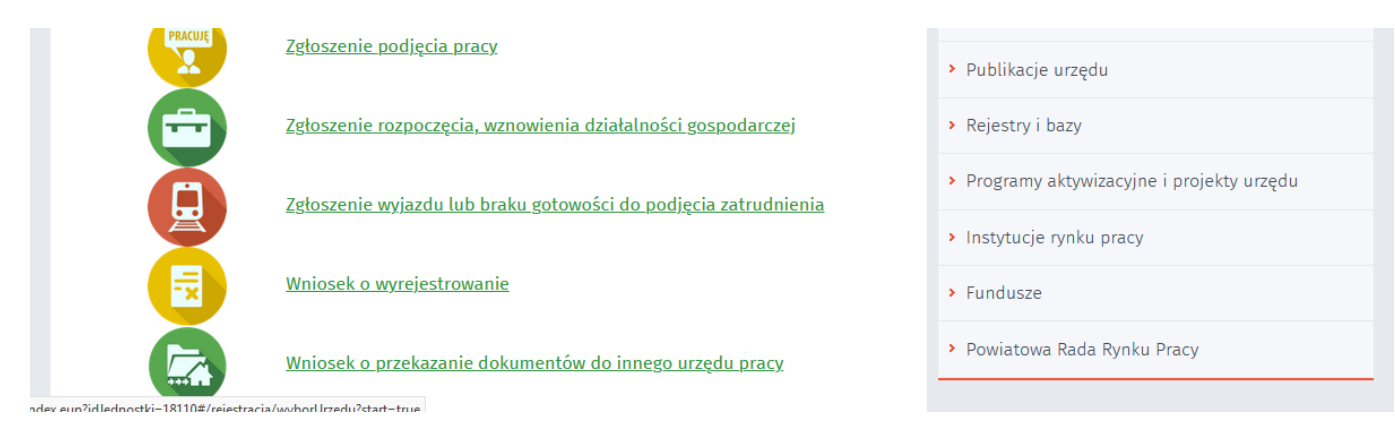

4. System przeniesie nas na stronę Praca.gov.pl oraz automatycznie uzupełni Adresata wniosku -Powiatowy Urząd Pracy w Mielcu. W tym miejscu możemy również zapoznać się z filmem instruktażowym dot. elektronicznej rejestracji.

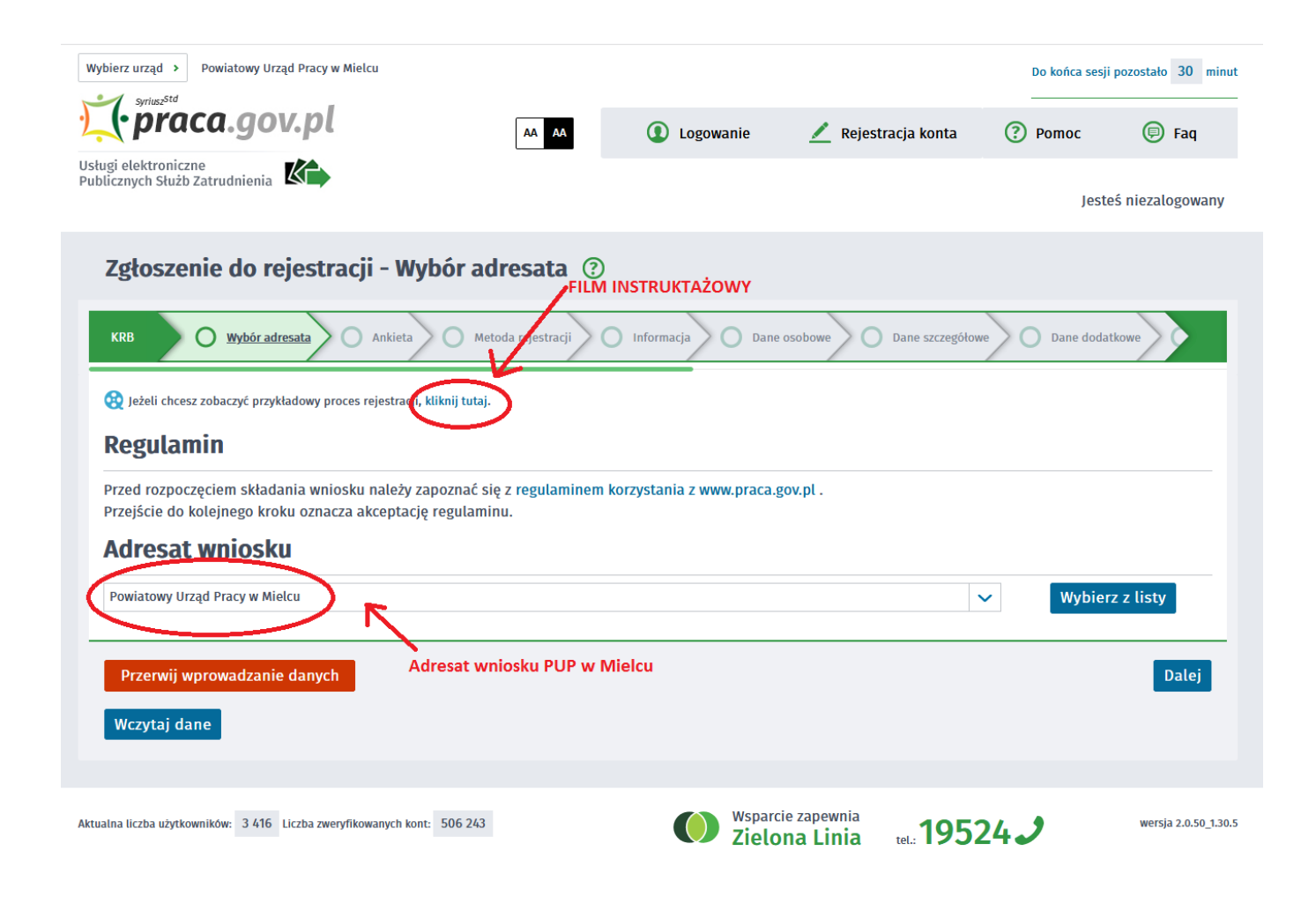

5. Formularz uzupełniamy przechodząc przez kolejne zakładki (przycisk DALEJ). Pierwszym krokiem jest uzupełnienie ankiety, która ustali nasz status na rynku pracy. Odpowiedzi na pytania muszą być zgodne z prawdą, indywidualne dla każdego klienta, pod rygorem odpowiedzialności za składanie fałszywych oświadczeń.

|                                                                                                    |                               | Jestes mezatogowan |
|----------------------------------------------------------------------------------------------------|-------------------------------|--------------------|
| Zgłoszenie do rejestracji - Ankieta 🕐                                                                                                    |                               |                    |
| KRB     Wybór adresata     Ankieta     Metoda rejestracji     Informacja     Dane osobowe     Dane szcz                                                                                                    | zegółowe                      | Dane dodatkowe     |
| <ul> <li>Aby zarejestrować się niezbędne jest wypełnienie poniższego formularza, na podstawie którego ustalony zostanie status Następnie należy podać poniższe dane:</li> <li>dane osobowe i adresowe,</li> <li>posiadane kwalifikacje (wykształcenie, zawody, uprawnienia, umiejętności, języki obce),</li> <li>stopień niepełnosprawności (jeśli dotyczy),</li> <li>okresy zatrudnienia oraz inne okresy mające wpływ na prawo do zasiłku,</li> <li>informacje o członkach rodziny,</li> <li>preferencje dotyczące pracy.</li> </ul> | osoby na rynku<br>następuje : | pracy.             |
| 1. Jestem osobą niezatrudnioną i nie wykonuję innej pracy zarobkowej, zdolną i gotową do podjęcia<br>zatrudnienia albo innej pracy zarobkowej:                                                                                                    |                               |                    |
| a. w pełnym wymiarze czasu pracy obowiązującego w danym zawodzie lub służbie,                                                                                                    | TAK                           | ○ NIE              |
| b. w połowie wymiaru czasu pracy, gdyż jestem osobą niepełnosprawną lecz stan zdrowia pozwala mi na<br>podjęcie pracy w tym wymiarze.                                                                                                    | O TAK                         | NIE                |
| 2. Pobieram nauki w szkole w systemie stacjonarnym.                                                                                                    | O TAK                         | NIE                |
| <ol> <li>Osiągnąłem(am) wiek emerytalny lub nabyłem(am) prawa do emerytury lub renty z tytułu niezdolności do<br/>pracy, renty szkoleniowej, renty socjalnej, renty rodzinnej w wysokości przekraczającej połowę minimalnego<br/>wynagrodzenia za prace</li> </ol>                                                                                                    | O TAK                         | NIE                |

# 6. Po uzupełnieniu ankiety przepisujemy kod z obrazka i przechodzimy na kolejną zakładkę formularza wybierając Ustal status osoby na rynku pracy

| rouncely and na machanic maada ac opolatican oocjaalej.                                                                                                    |       |     |
|----------------------------------------------------------------------------------------------------|-------|-----|
| 16. Pobieram na podstawie przepisów o ustaleniu i wypłacie zasiłków dla opiekunów zasiłku dla opiekuna.                                                                                                    | О ТАК | NIE |
| 17. Otrzymałem(am) jednorazowo środki na podjęcie działalności gospodarczej z Funduszu Pracy.                                                                                                    | O TAK | NIE |
| 18. Pobieram, na podstawie przepisów o świadczeniach rodzinnych, świadczenie pielęgnacyjne, specjalny zasiłek<br>opiekuńczy lub dodatek do zasiłku rodzinnego z tytułu samotnego wychowywania dziecka i utraty prawa do<br>zasiłku dla bezrobotnych na skutek upływu ustawowego okresu jego pobierania. | 🔿 так | NIE |
| 19. Jestem zarejestrowany(a) w innym urzędzie pracy jako osoba bezrobotna.                                                                                                    | 🔿 так | NIE |
| 20. Posiadam orzeczenie o stopniu niepełnosprawności.                                                                                                    | 🔿 так | NIE |
| ryfikacja                                                                                                    |       |     |
| Wprowadź kod, który widzisz na obrazku.<br>Jeżeli wygenerowany kod jest nieczytelny, możesz wygenerować go ponownie naciskając przycisk <b>Odśwież kod</b> .                                                                                                    |       |     |
| L X 9 7 2                                                                                                    |       |     |
| Czytaj kod Odśwież kod                                                                                                    |       | 1   |

https://mielec.praca.gov.pl/rynek-pracy/aktualnosci/aktualnosc

15.05.2024

|                                              | Kod: | LX9721 | * | V                                 |
|----------------------------------------------|------|--------|---|-----------------------------------|
| Przerwij wprowadzanie danych<br>Wczytaj dane |      |        |   | Ustal status osoby na rynku pracy |

7. Potwierdzamy ustalony status.

| nforma                | .ja                                                                                                    |               |
|-----------------------|----------------------------------------------------------------------------------------------------|---------------|
| la podsta<br>drowotne | wie wypełnionych danych nastąpi przekierowanie do ścieżki rejestracji bezrobotnego z prawem do ubezpieczenia<br>go. |               |
| eżeli chce            | sz zarejestrować się jako osoba poszukująca pracy bez prawa do ubezpieczenia zdrowotnego kliknij tutaj.             | teś i         |
|                       |                                                                                                    |               |
|                       |                                                                                                    | nuluj         |
| ór adresata           | Ankieta Metoda rejestracji Informacja Dane osobowe Dane szczegółowe                                                 | Dane dodatkov |

## 8. Następnie wybieramy metodę rejestracji - Rejestracja w powiatowym urzędzie pracy

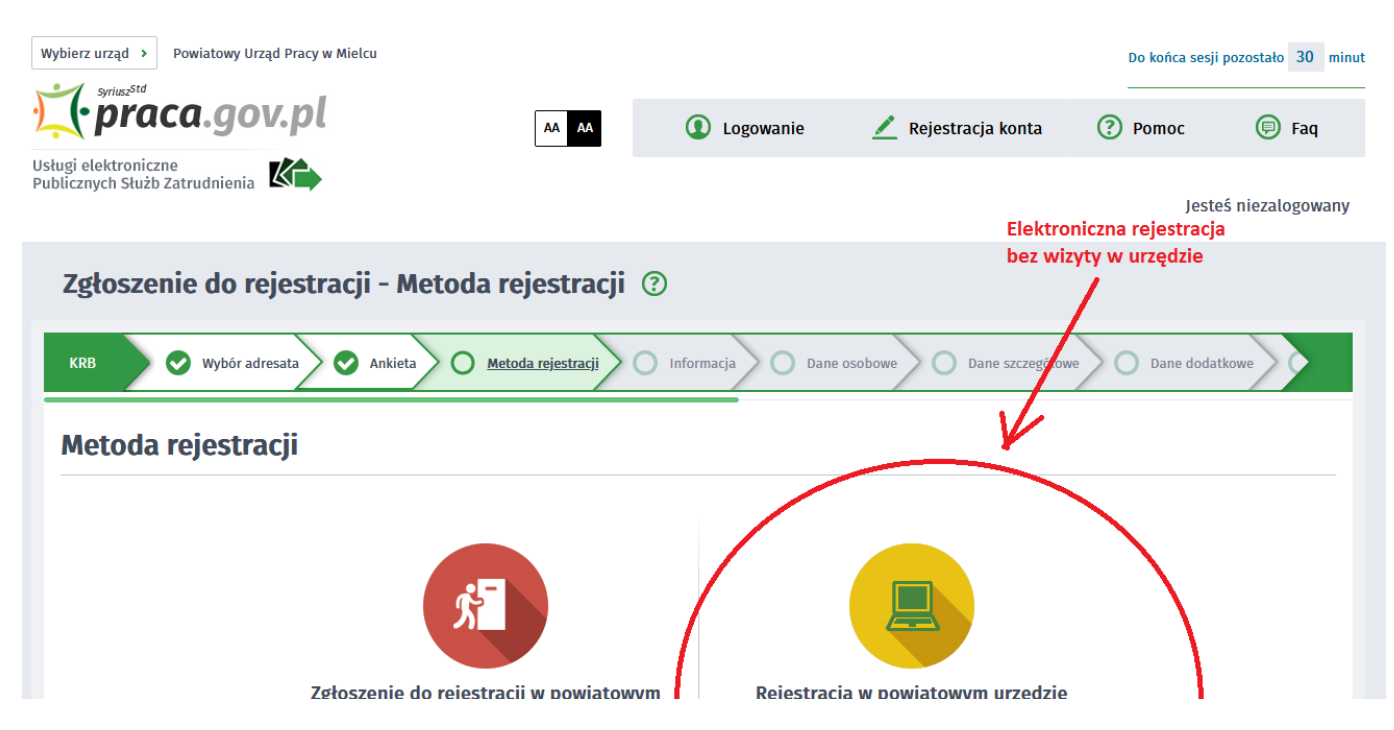

https://mielec.praca.gov.pl/rynek-pracy/aktualnosci/aktualnosc

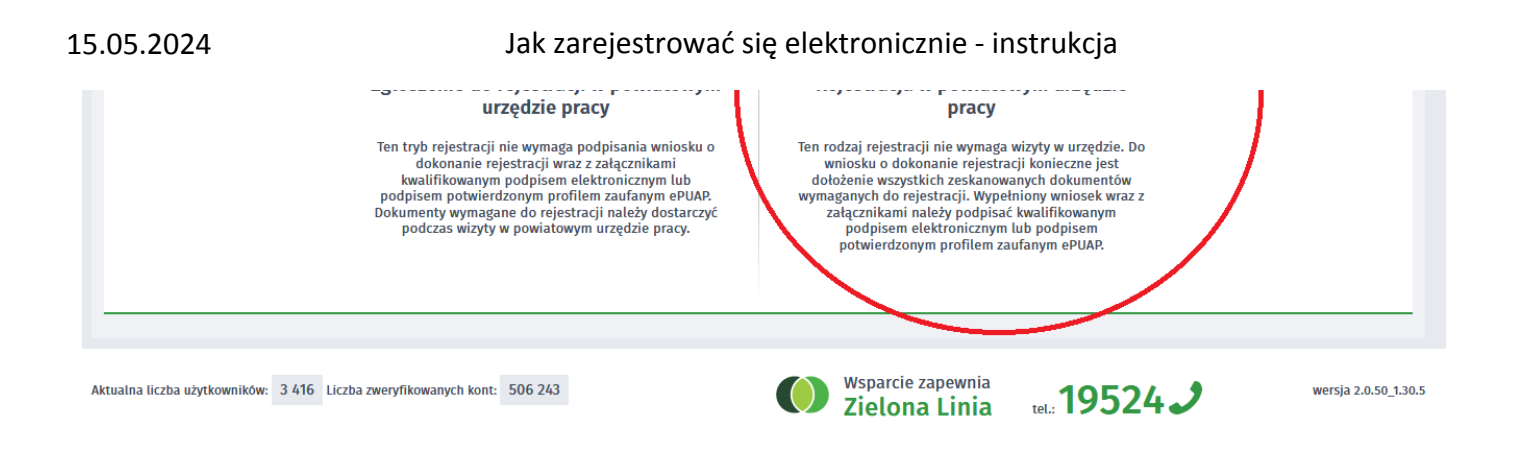

9. Zapoznajemy się z informacjami, w tym wykazem dokumentów, potrzebnych do rejestracji. Wymagane dokumenty należy zeskanować. Można również zrobić zdjęcia telefonem komórkowym, jednak należy zwrócić uwagę na wielkość pojedynczego pliku (maksymalnie 1MB). Mniejsze pliki można uzyskać wybierając gorszą jakość zdjęcia w telefonie. Zalecane jest przygotowanie wszystkich dokumentów na początku procesu rejestracji.

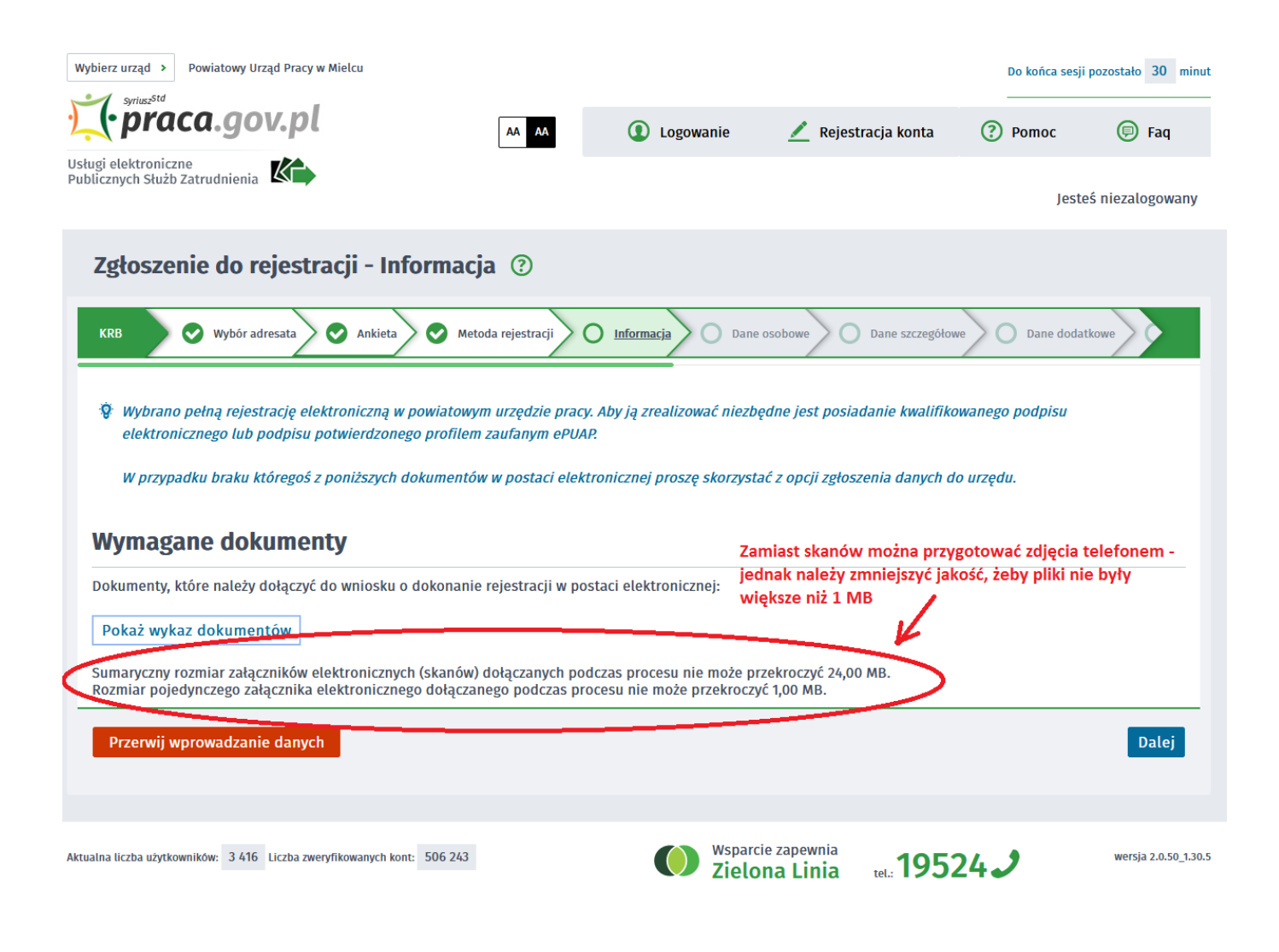

### 10. Wypełniamy dane identyfikacyjne i dołączamy wymagane załączniki

Wybierz urząd > Powiatowy Urząd Pracy w Mielcu

Do końca sesji pozostało 30 minut

| 15.05.2024                                             | Jak zarejestro                   | owa     | ć się  | elektronicznie - ir        | nstrukcja        |                |            |        |
|--------------------------------------------------------|----------------------------------|---------|--------|----------------------------|------------------|----------------|------------|--------|
| fraca.gov.pl                                           | AA AA                            |         | (      | ) Logowanie 📃 Reje         | estracja konta   | Pomoc          | Ø          | Faq    |
| Usługi elektroniczne<br>Publicznych Służb Zatrudnienia |                                  |         |        |                            |                  | Jest           | eś niezalo | gowany |
| Zgłoszenie do rejestra                                 | acji - Dane osoby bezi           | robot   | tnej   | /poszukującej prac         | су 🕐             |                |            |        |
| KRB adresata 🐼 Ankieta                                 | > 📀 Metoda rejestracji 📀 Infor   | macja   | 0      | Dane osobowe O Dane szczeg | gółowe O Da      | ane dodatkowe  | Załączniki |        |
| Ø Jeśli jesteś cudzoziemcem, al                        | e posiadasz numer PESEL, to poda | j numel | r PESE | L.                         |                  |                |            |        |
| Dane identyfikacyjne                                   |                                  |         |        |                            |                  |                |            |        |
| Nazwisko:                                              |                                  |         |        |                            |                  |                |            | *      |
| Imię pierwsze:                                         |                                  |         | *      | Imię dru                   | gie:             |                |            |        |
| PESEL:                                                 |                                  |         | *      | p                          | łeć: Wybierz jed | lną z wartości | ~          | ]*     |
| Nr dokumentu tożsamości:                               |                                  |         | *      | Rodzaj dokumentu tożsamo   | ści: Wybierz jed | lną z wartości | ~          | ]*     |
| Imię ojca:                                             |                                  |         | *      | Imię ma                    | tki:             |                |            | ]*     |
| Nazwisko rodowe:                                       |                                  |         |        | Stan cywi                  | lny: Wybierz jed | lną z wartości | ~          | ]*     |
| Data urodzenia:                                        | *                                |         |        | Miejsce urodzei            | nia:             |                |            | ]*     |
| Obywatelstwo:                                          | Polska                           | ~       | *      | Obywatelstwo drug          | gie: Podaj obyw  | atelstwo       | ~          | ]      |
| Obywatelstwo trzecie:                                  | Podaj obywatelstwo               | ~       |        |                            | Jestem           | ı cudzoziemcem |            |        |
| Liczba dzieci na utrzymaniu:                           | 0 \star                          |         |        |                            |                  |                |            |        |
| Załacznik - dowód os                                   | obistv/dokument to               | żsan    | nośc   | ci                         |                  |                |            |        |

## 11. Podczas dodawania załączników na bieżąco można sprawdzać wielkość załączanych plików i ich ilość.

| Należy załączyć dowód osobisty lub inny dokument tożsamości            |         |         |      |                 |
|------------------------------------------------------------------------|---------|---------|------|-----------------|
| 1. pz7.png                                                             | 0.10 MB | Pobierz | Usuń |                 |
|                                                                        |         |         |      | Dodaj załącznik |
| czna liczba dodanych załączników wynosi: 1                             |         |         |      |                 |
| zy rejestracji podpisem ePUAP maksymalna liczba załączników wynosi: 80 |         |         |      |                 |
| czny rozmiar dodanych załączników wynosi: 0.10 MB                      |         |         |      |                 |

12. W kolejnych krokach uzupełniamy Wykształcenie, Umiejętności, Przebieg zatrudnienia, posiadane Uprawnienia, itp zgodnie z kolejnymi krokami Formularza rejestracji

| <         | Wykształcenie                    | Zawody   Języki                  | Uprawnienia   Umiejętności | Niepełnosprawność                        | 5   Ostatni pracodawca | Poz >               |
|-----------|----------------------------------|----------------------------------|----------------------------|------------------------------------------|------------------------|---------------------|
|           | POZIOM                           | ТҮР                              | SZKOŁA                     |                                          |                        |                     |
| No        | owy Edytuj Pod                   | gląd Usuń                        | Brak wyników               |                                          |                        |                     |
| P<br>Za   | rzerwij wprowadzani<br>pisz dane | e danych                         |                            |                                          | Wstecz                 | Dalej               |
| tualna li | iczba użytkowników: 3 416        | Liczba zweryfikowanych kont: 506 | 243                        | Nsparcie zapewnia<br>Zielona Linia tel.: | 19524 🥜                | wersja 2.0.50_1.30. |

## 13. W zakładce Rodzina mamy możliwość Zgłoszenia członków rodziny do ubezpieczenia zdrowotnego.

| B Informacja                                                                                            | Dane osobowe                                                 | zczegółowe Dane d                                   | odatkowe O Załączniki                                                          | O Dane kontaktowe               | 🔵 Prawa i obowiązki |
|----------------------------------------------------------------------------------------------------|--------------------------------------------------------------|-----------------------------------------------------|--------------------------------------------------------------------------------|---------------------------------|---------------------|
|                                                                                                    |                                                              |                                                     |                                                                                |                                 |                     |
| Jprawnienia   Umiejętno                                                                                 | iści   Niepełnosprawn                                        | ość   Ostatni pra                                   | codawca   Pozostałe (                                                          | okresy   Rodzina                | Oczekiwania         |
| złonek rodziny                                                                                          |                                                              |                                                     |                                                                                |                                 |                     |
| W przypadku zgłaszania człon<br>uzupełnienie załącznika w po:                                           | ków rodziny do ubezpieczeni<br>staci aktu urodzenia, aktu ma | a zdrowotnego lub uzysi<br>Itzeństwa lub zaświadczo | kania statusu osoby samotnie<br>enia o nauce pełnoletnich dzi                  | e wychowującej dziecko<br>ieci. | konieczne jest      |
| Nazwisko:                                                                                               |                                                              | *                                                   | Imię:                                                                          |                                 | *                   |
|                                                                                                    |                                                              |                                                     |                                                                                |                                 |                     |
| Stopień pokrewieństwa:                                                                                  | Wybierz jedną z wartości                                     | ~                                                   | Data urodzenia:                                                                | <b>*</b>                        |                     |
| Stopień pokrewieństwa:<br>PESEL:                                                                        | Wybierz jedną z wartości                                     | ~                                                   | Data urodzenia:<br>Czy zgłosić do ubezp.:                                      | Bezrol                          | botny/a:            |
| Stopień pokrewieństwa:<br>PESEL:<br>Stopień niepełnosprawności:                                         | Wybierz jedną z wartości<br>Wybierz jedną z wartości         | *                                                   | Data urodzenia:<br>Czy zgłosić do ubezp.:                                      | Bezrol                          | ootny/a:            |
| Stopień pokrewieństwa:<br>PESEL:<br>Stopień niepełnosprawności:<br>Data początku<br>niepełnosprawności: | Wybierz jedną z wartości<br>Wybierz jedną z wartości         | <ul><li>✓</li><li>✓</li></ul>                       | Data urodzenia:<br>Czy zgłosić do ubezp.:<br>Data końca<br>niepełnosprawności: | Bezrol                          | botny/a:            |

# 14. Po uzupełnieniu wszystkich danych mamy możliwość zweryfikowania załączonych dokumentów oraz w razie potrzeby Dodania dodatkowych załączników

| Zgłoszenie do rejestracji - Załączniki ③                                                                            |                    |                    |                  |  |  |
|----------------------------------------------------------------------------------------------------|--------------------|--------------------|------------------|--|--|
| KRB     Dane osobowe     Dane szczegółowe     Dane dodatkowe     Zatączniki                                         | Dane kontaktowe    | Prawa i obowiązk   | ki Podgląd wnios |  |  |
| W poprzednich krokach dodano następujące załączniki                                                                 |                    |                    |                  |  |  |
| pz7.png (dokument tożsamości)<br>pz6.png (wyksztalcenie - inżynieria systemów informatycznych, , Rzeszów, 5-9-2015) | 0.10 MB<br>0.07 MB | Pobierz<br>Pobierz |                  |  |  |
| Załączniki dodatkowe                                                                                                |                    |                    |                  |  |  |
| 😨 W tym miejscu można dołączyć załączniki, które nie były wymienione we wcześniejszych krokach.                     |                    |                    |                  |  |  |
|                                                                                                    |                    |                    | Dodai załaczni   |  |  |
| Maksymalny rozmiar załącznika- 100 MB                                                                               |                    |                    |                  |  |  |
| Dopuszczalny rozmiar dokumentu z załącznikami: 24.00 MB                                                             |                    |                    |                  |  |  |
|                                                                                                    |                    |                    |                  |  |  |

15. W kolejnym kroku przekazujemy dane kontaktowe (telefon, e-mail) - dzięki nim pracownik urzędu będzie mógł skontaktować się w celu wyjaśnienia wątpliwości. Wybieramy również sposób przekazania dokumentów rejestracyjnych (w tym decyzja o rejestracji, czy prawie do zasiłku). Możemy wybrać przekazanie dokumentów - na konto w systemie Praca.gov.pl lub listownie.

WAŻNE: Zalecamy wybieranie kontaktu przez - konto w praca.gov.pl. Zdecydowanie skróci to czas oczekiwania na załatwienie sprawy.

| Zgłoszenie do rejestracji - Dane kontaktowe ③                                                                                                    |
|----------------------------------------------------------------------------------------------------|
| KRB       Image: Comparison of the second second seco |
| W jaki sposób chcesz, aby Powiatowy Urząd Pracy skontaktował się z Tobą (w sprawie danego<br>wniosku)                                                                                                    |
| konto w praca.gov.pl     KOMUNIKACJI                                                                                                    |
| Dane podane w poprzednich krokach, po wysłaniu do urzędu, zostaną zapisane na koncie w praca.gov.pl.<br>🔿 kontakt listowny                                                                                                    |
| Dodatkowe dane kontaktowe:                                                                                                    |
| ✓ e-mail: ★                                                                                                    |
| ✓ telefon kontaktowy:                                                                                                    |
| Zgoda na udział w badaniach rynku pracy                                                                                                    |

Wyrażam zgodę na udział w badaniach rynku pracy prowadzonych przez publiczne służby zatrudnienia, organy administracji rządowej lub samorządowej lub na ich zlecenie.
 Dane przekazano za pośrednictwem Wojewódzkiego Urzędu Pracy

| Przerwij wprowadzanie danych | Wstecz Dalej |
|------------------------------|--------------|
| Zapisz dane                  |              |

16. W kolejnym kroku akceptujemy Warunki zachowania statusu. Po zaznaczeniu pola Akceptacji możemy również dokonać Podglądu wypełnionego Wniosku.

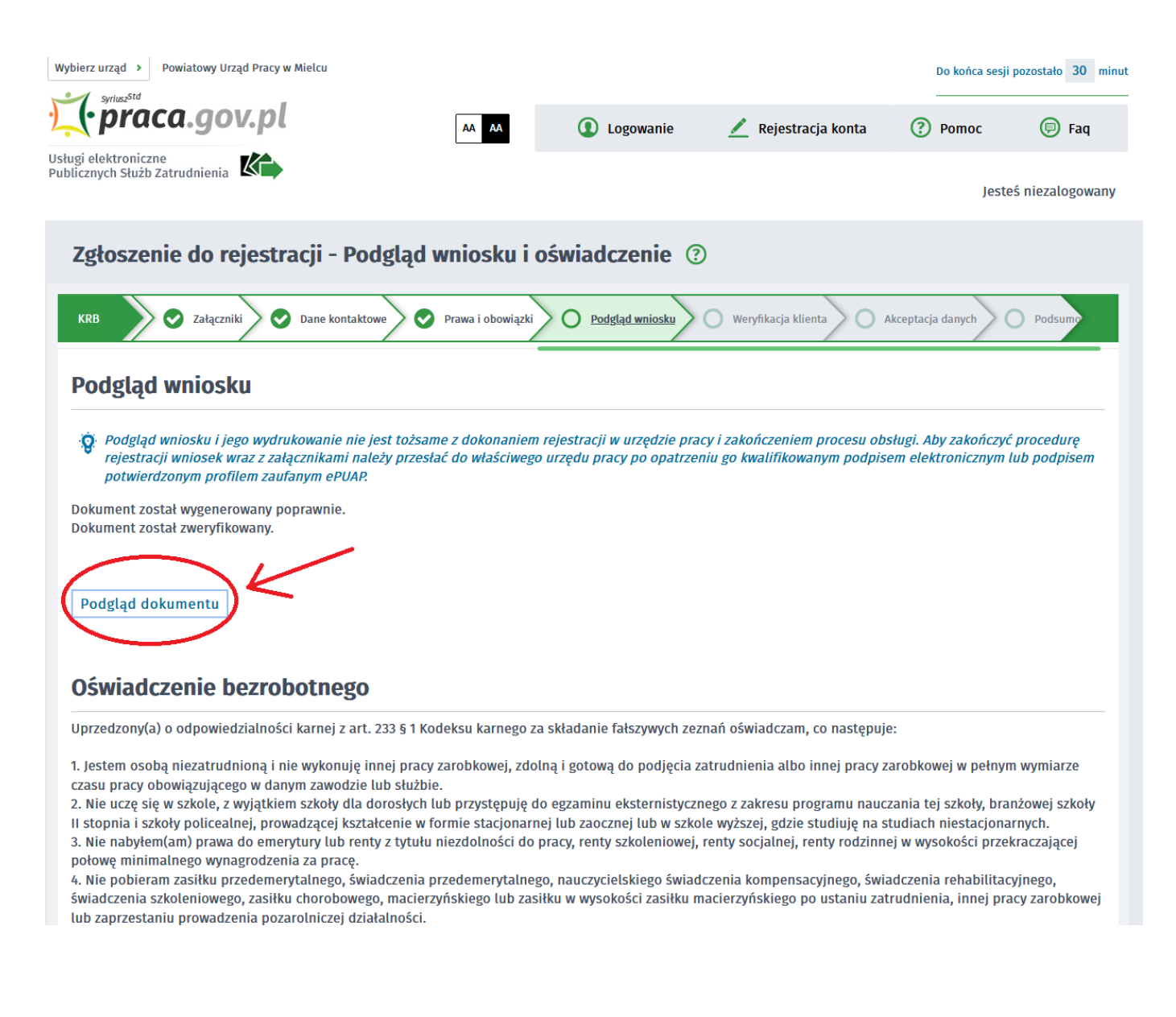

# 17. Jeżeli przekazane dane są poprawne akceptujemy Oświadczenia co do zgodności ze stanem faktycznym.

publicznych środków krajowych, organizowanym przez inny podmiot niż PUP w terminie 7 dni przed dniem rozpoczęcia szkolenia, f) przedstawienia zaświadczenia o niezdolności do pracy wskutek choroby lub opieki nad chorym członkiem rodziny na druku określonym w odrębnych przepisach, w przypadku niezdolności do pracy wskutek choroby, z wyjątkiem odbywania leczenia w zamkniętym ośrodku odwykowym.

Akceptuję powyższe oświadczenie

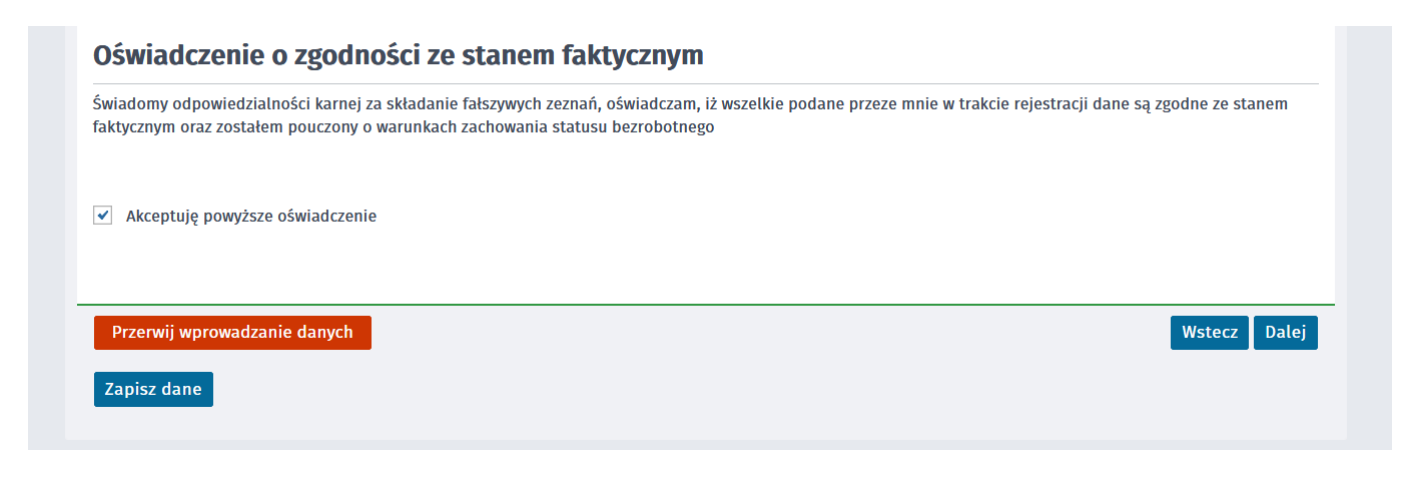

18. Wybieramy sposób identyfikacji wniosku - rodzaj podpisu. W przypadku posiadania Profilu Zaufanego wybieramy Podpisz wniosek profilem zaufanym ePUAP i wyślij

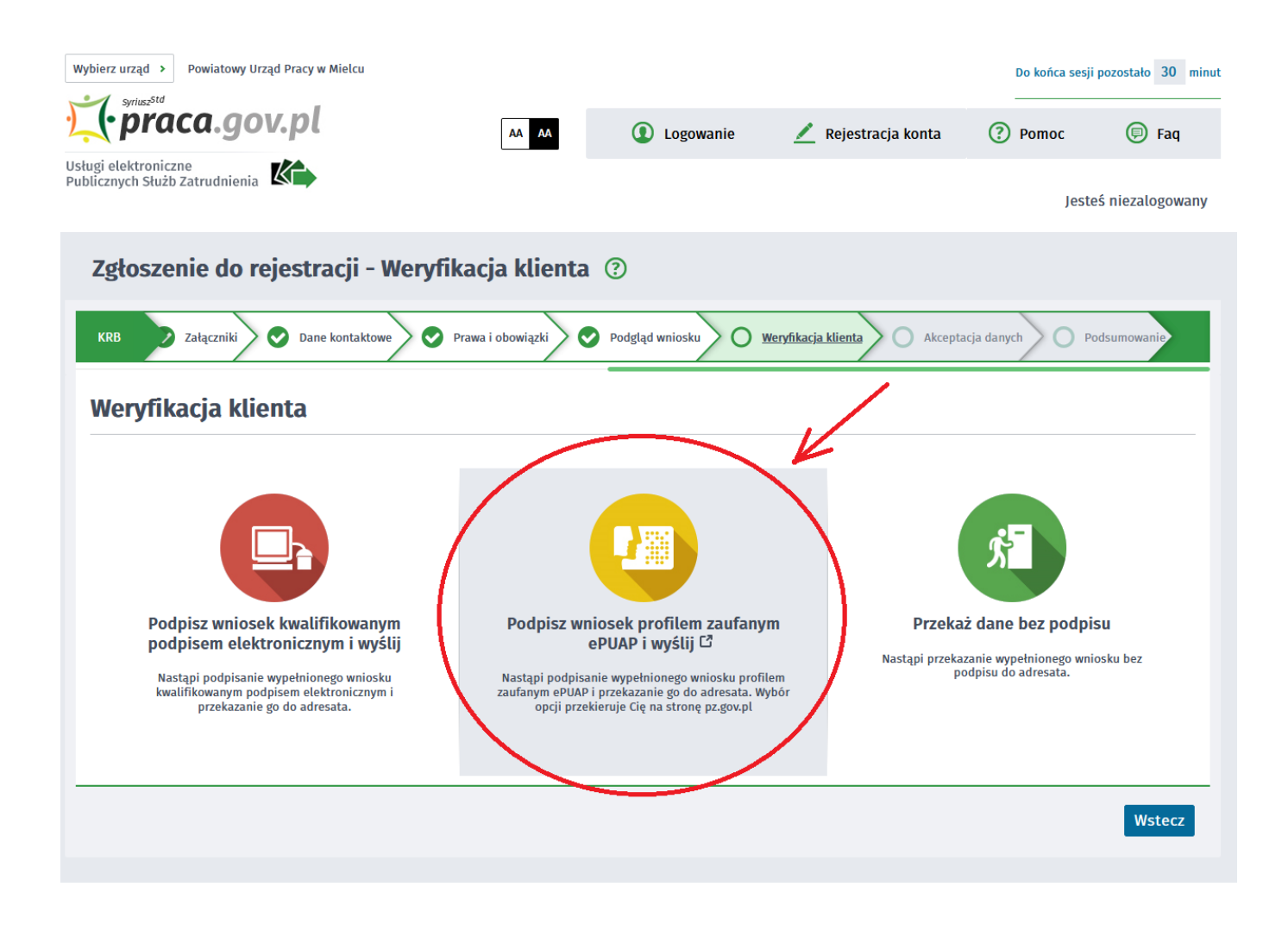

19. Akceptujemy komunikat i system przenosi nas na stronę logowania Profilu Zaufanego. Wprowadzamy dane logowania (login hasło lub poprzez bank) i wybieramy Podpisz wniosek i wyślij.

Serwis Rzeczypospolitej Polskiej

| Zaloguj się za pomocą nazwy<br>użytkownika lub adresu e-mail |     | Zaloguj się przy pomocy banku<br>lub innego dostawcy |             |          |          |  |  |
|--------------------------------------------------------------|-----|------------------------------------------------------|-------------|----------|----------|--|--|
| Nazwa użytkownika lub adres e-mail                           |     | <b></b>                                              |             | Intelies |          |  |  |
| Wpisz nazwę użytkownika lub adres e-mail                     |     | USE UCI BARKOWE<br>dollarsmension Aller Bark         | Bank Polski | Inteligo |          |  |  |
| Nie pamiętam nazwy użytkownika<br>Hasło                      | LUB | Sank Pekao                                           | mBank       | ING ಖ    |          |  |  |
| Wpisz hasło                                                  |     |                                                      |             |          |          |  |  |
| Nie pamiętam hasła                                           |     | Millennium                                           | ALIOR       | e-dowód  | C)<br>ki |  |  |
| ZALOGUJ SIĘ                                                  |     |                                                      |             |          |          |  |  |
|                                                              |     |                                                      |             |          |          |  |  |
| Nie masz Profilu Zaufanego?                                  |     |                                                      |             |          |          |  |  |

## 20. Po poprawnym wysłaniu wniosku ukaże nam się Podsumowanie - Elektroniczna rejestracja przebiegła pomyślnie.

| Wybierz urząd > Powiatowy Urząd Pracy w Mielcu         |                     |                 |                              | Do końca sesj   | Do końca sesji pozostało 30 minut |  |  |
|--------------------------------------------------------|---------------------|-----------------|------------------------------|-----------------|-----------------------------------|--|--|
| <b>C</b> •praca.gov.pl                                 | AA AA               | Logowanie       | 🗾 Rejestracja konta          | Pomoc           | 🖲 Faq                             |  |  |
| Usługi elektroniczne<br>Publicznych Służb Zatrudnienia |                     |                 |                              | Jest            | eś niezalogowany                  |  |  |
| Zgłoszenie do rejestracji - Pod                        | sumowanie ③         |                 |                              |                 |                                   |  |  |
| KRB Załączniki 🛇 Dane kontaktowe                       | 📀 Prawa i obowiązki | Podgląd wniosku | Weryfikacja klienta 📀 Akcept | acja danych 🛛 🚺 | Podsumowanie                      |  |  |
| Podsumowanie                                           |                     |                 |                              |                 |                                   |  |  |
| Dokument został wysłany.                               |                     |                 |                              |                 |                                   |  |  |
|                                                        |                     |                 |                              |                 | Zakończ                           |  |  |

21. Na portalu Praca.gov.pl mamy możliwość zalogowania się i sprawdzenia przesłanego formularza. Aby zalogować się na Praca.gov.pl wybieramy Zaloguj (prawy górny róg)

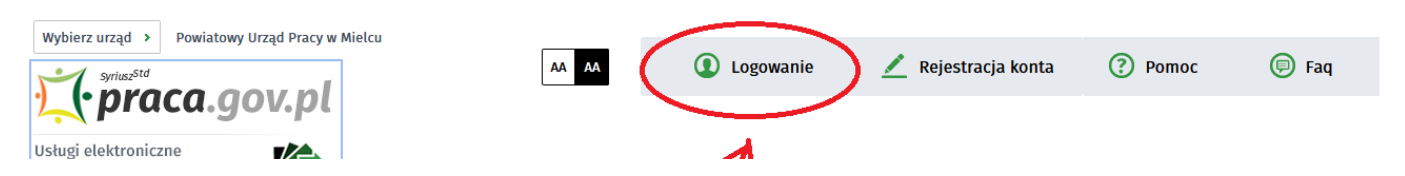

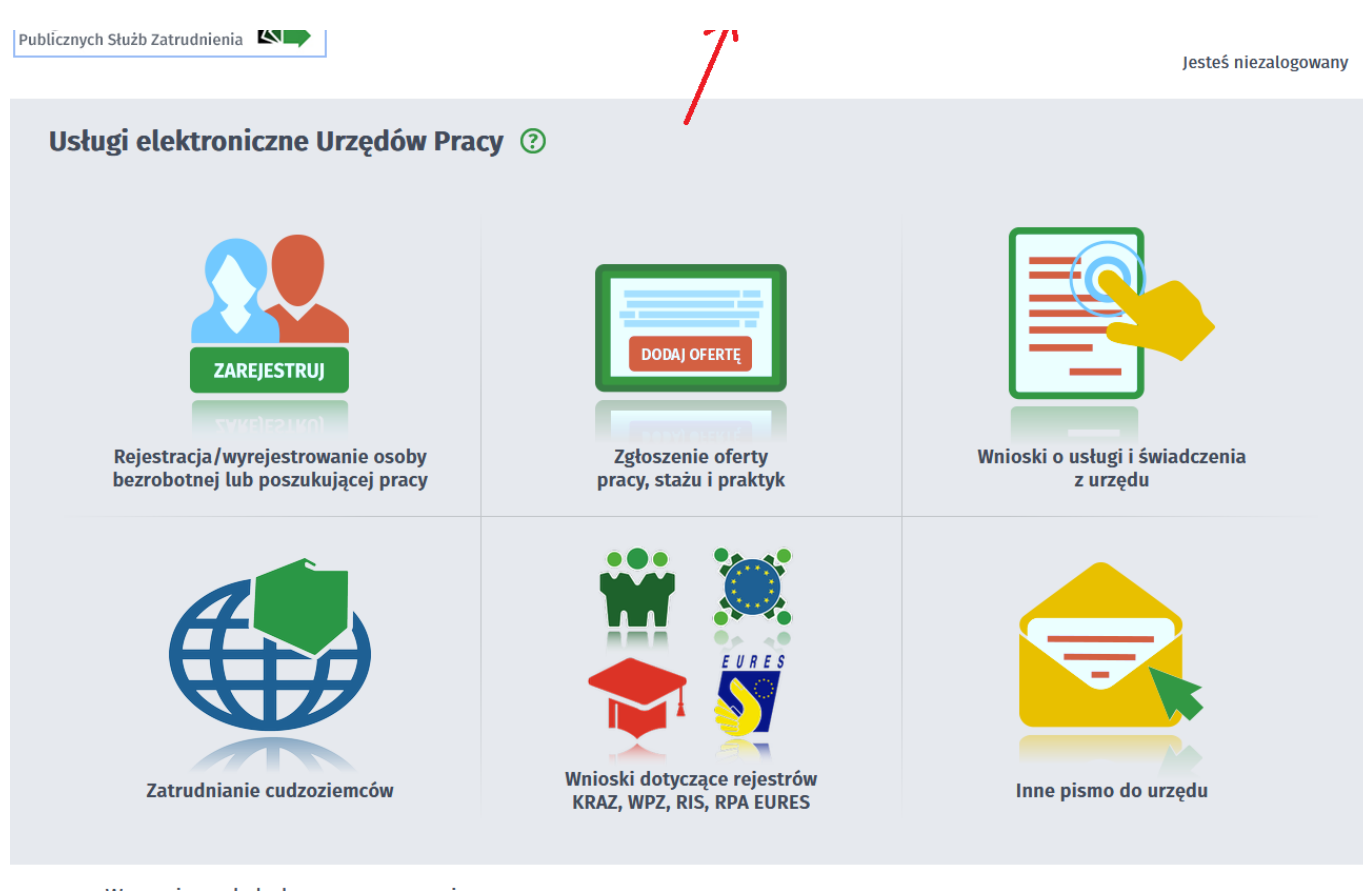

22. Logujemy się na przykład posiadanym Profilem Zaufanym (Logowanie przez login.gov.pl)

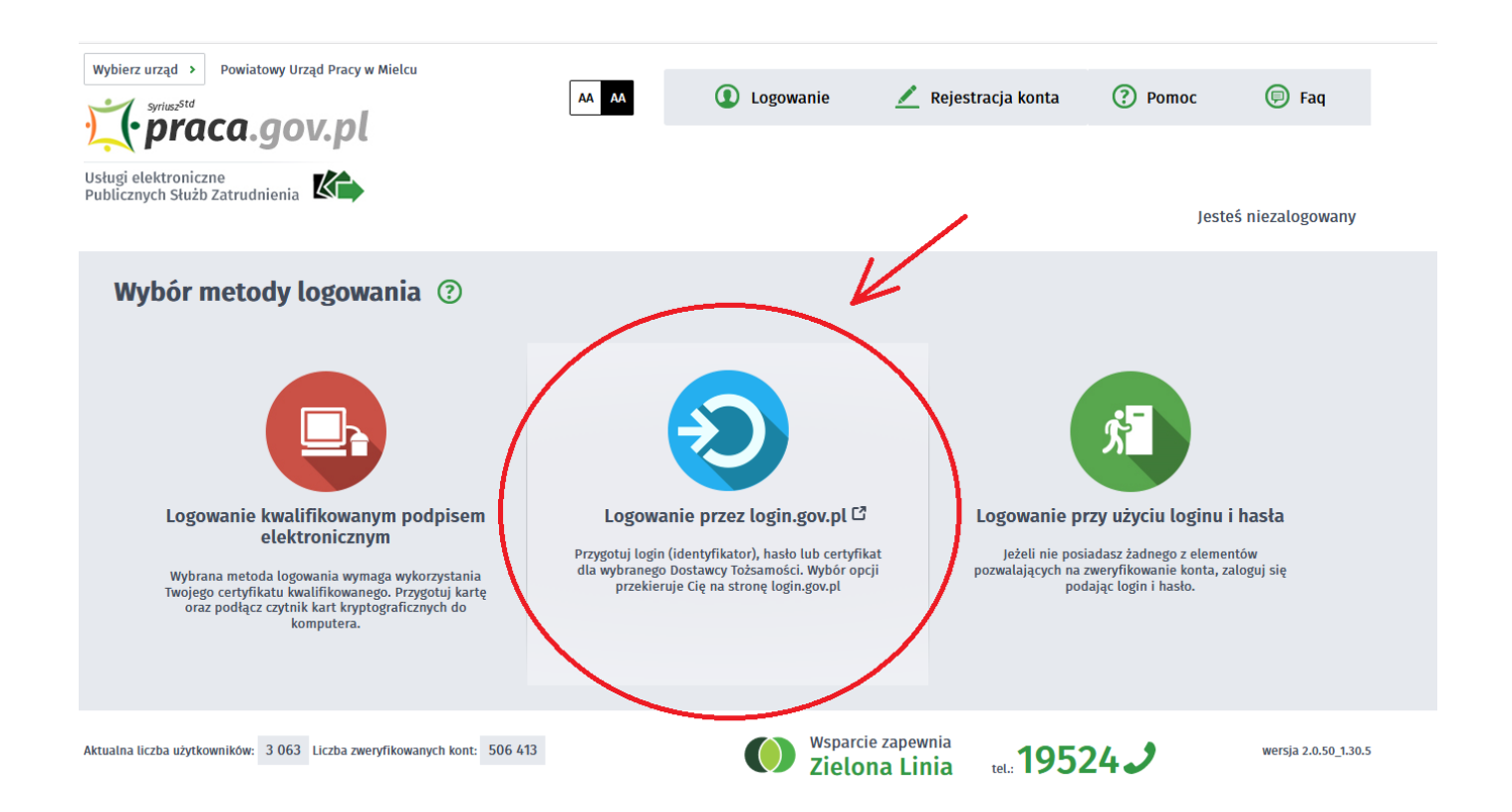

### 23. Po poprawnym zalogowaniu na zakładce SPRAWY mamy podgląd przesłanego Wniosku o rejestrację.

| 🏹 Usługi elektroniczne 🛛 🚰 Sprawy 🛗 Wizyty                                                       |              |                                          | , <sub>-</sub> , ,   |                      |
|--------------------------------------------------------------------------------------------------|--------------|------------------------------------------|----------------------|----------------------|
| Sprawy ⑦                                                                                         |              |                                          |                      |                      |
| Sprawy   Skrzynka odbiorcza   Dokumenty robocze                                                  | Dokumenty wy | słane   🔂 Nov                            | vy dokument          |                      |
| LISTA SPRAW                                                                                      |              |                                          |                      |                      |
| Filtr RODZAJ NAZWA                                                                               | URZĄD        | DATA<br>AKTUALIZACJI •                   | INFORMACJE DODATKOWE |                      |
| O KRB Karta rejestracji bezrobotnego                                                             | PUP w Mielcu | 2020-03-16 14:24                         |                      |                      |
| Znaleziono 1 pozycję.                                                                            |              |                                          |                      |                      |
|                                                                                                  |              |                                          |                      |                      |
| Aktualna liczba użytkowników:         2 999         Liczba zweryfikowanych kont:         506 413 | V z          | Isparcie zapewnia<br><b>ielona Linia</b> | tel.: <b>19524</b>   | wersja 2.0.50_1.30.5 |

### UWAGA:

- 1. Rejestracja elektroniczna jest obsługiwana przez pracownika urzędu w możliwie najszybszym terminie nie później niż 30 dni.
- 2. Przesłanie wniosku elektronicznego nie jest równoznaczne z uzyskaniem statusu osoby bezrobotnej. Zgłoszony wniosek o rejestrację zostanie zweryfikowany przez pracownika urzędu, który ustali czy zostały spełnione warunki do jego przyznania.
- 3. Data przyznania statusu osoby bezrobotnej i objęcia ubezpieczeniem zdrowotnym jest datą wysłania wniosku elektronicznego, niezależnie od tego w którym dniu otrzymają Państwo odpowiedź z urzędu.
- 4. W przypadku zaznaczenia "kontakt przez praca.gov.pl" decyzja o przyznaniu statusu i wszelkie dokumenty z urzędu będą przekazywane wyłącznie elektroniczne. Należy logować się na portal praca.gov.pl i sprawdzać kierowane przez urząd do Państwa dokumenty.
- 5. W przypadku wybrania "kontakt listowny" dokumenty zostaną wysłane pocztą na wskazany w formularzu elektronicznym adres korespondencyjny.
- 6. Przekazanie danych kontaktowych: telefon, e-mail umożliwi kontakt pracownika urzędu w przypadku wątpliwości przekazanych danych.

15.05.2024